# むつざわさん歩アプリ andloid版ダウンロード\_身体活動連携方法

# 1-1: Google Fit アプリのダウンロード

(2)

HOME画面から
 Google playストアの
 アイコンをタッチ

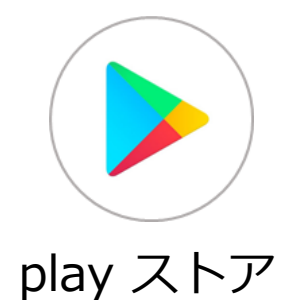

Rakuten 17:55 🗖 • •□• \$ 4G+ ▲ 🔒 88% Q & Googlefit  $\leftarrow$ Google Fit: 運動を記録.. V Google LLC 5000万以上 3.9 \* 3+ 44万件のレビ ダウンロード 3 歳以上 0 - L 実用的なアドバイスで 健康で活発な日々を あらゆる運動を しっかり記録 2,349 アクティビティ目標で 健康状態を改善 ( Department 健康管理を始めましょう。Google Fit が目標の達成を お手伝いします。 すこやかんぽ - ... 広告·株式会社 Q... 10万以上 4.9 ★ **3+** 3 歳以上 ① 1090件のレビ ダウンロード 00 「歩く」がもっと楽しくなる! 生命の健康応援アプリ

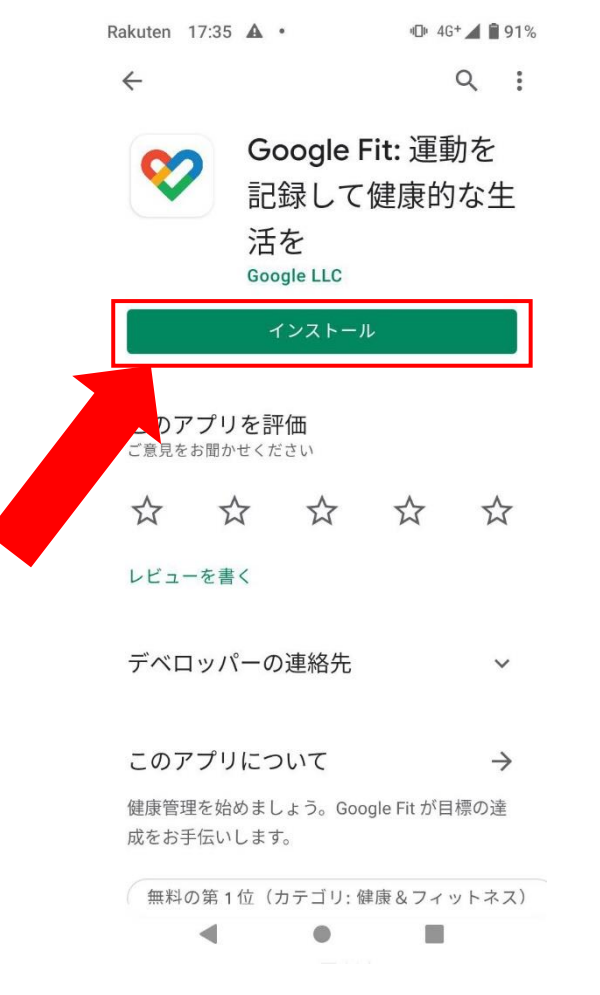

「Google Fit」を検索 ③ 「インストール」ボタンをタッチ ④インストール完了

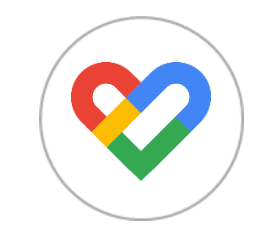

上記アイコンがアプリー覧 にあればインストール完了です

# 1-2: 睦沢さん歩 アプリのダウンロード

HOME画面から
 Google playストアの
 アイコンをタッチ

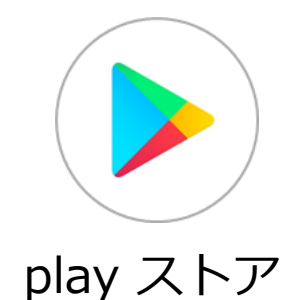

②「むつざわさん歩」 ③「インストール」ボタンをタッチ
 を検索
 Rakuten 17:55 ■・ <sup>①+4 G+</sup> 4 ■ 88%
 ← むつざわさん歩 ♀ ●

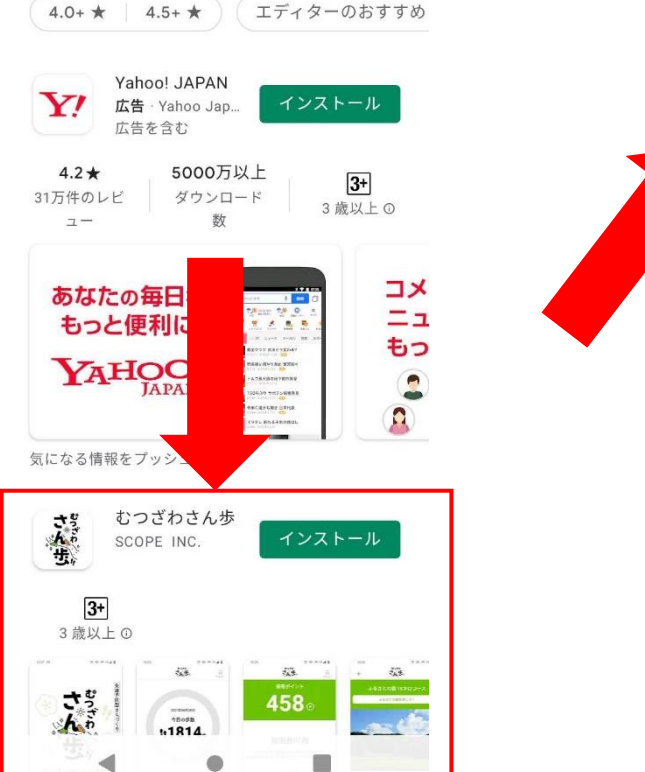

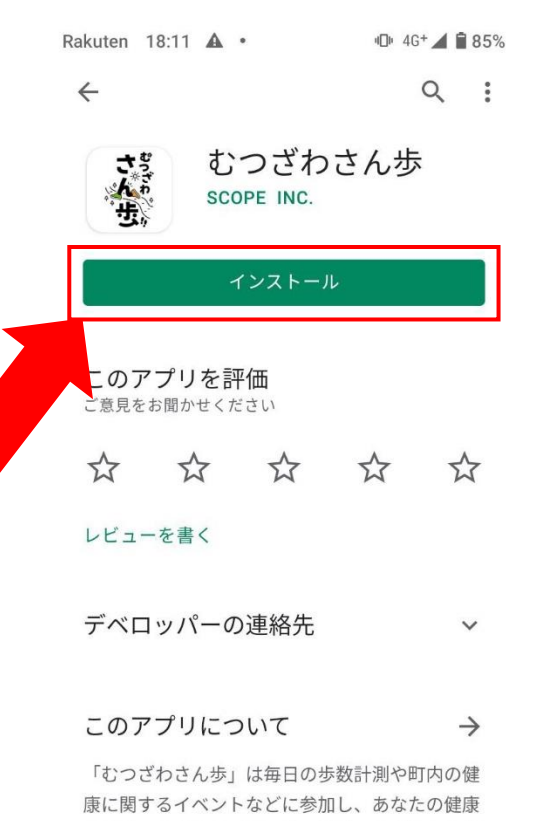

ライフスタイル
 ●
 ●
 ●

景品と交換できます。

をサポートするアプリです。 貯まったポイントは

④インストール完了

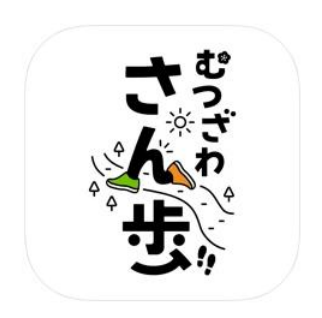

#### 上記アイコンがアプリー覧 にあればインストール完了です

### 1-3: 歩数機能との連携

 ① 「むつざわさん歩」のア イコンをタッチ

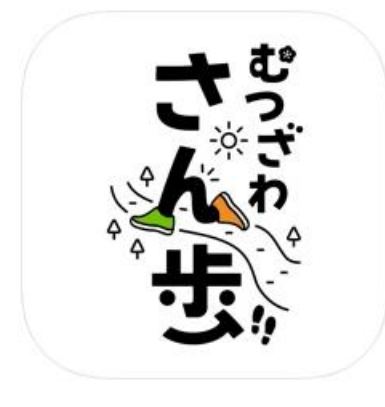

むつざわさん歩

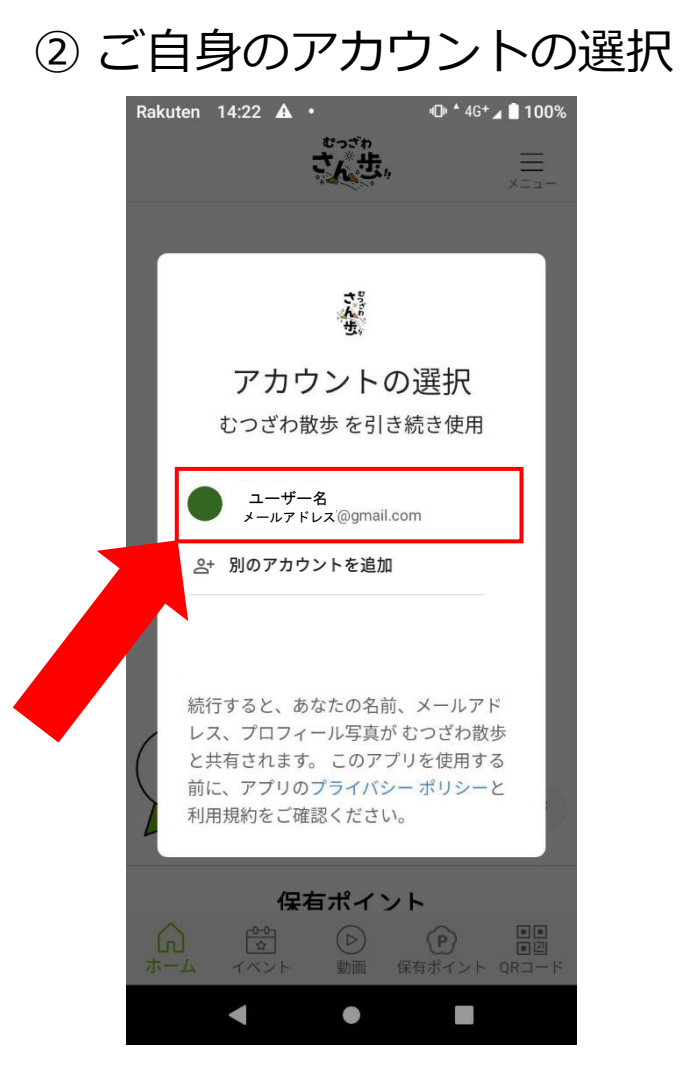

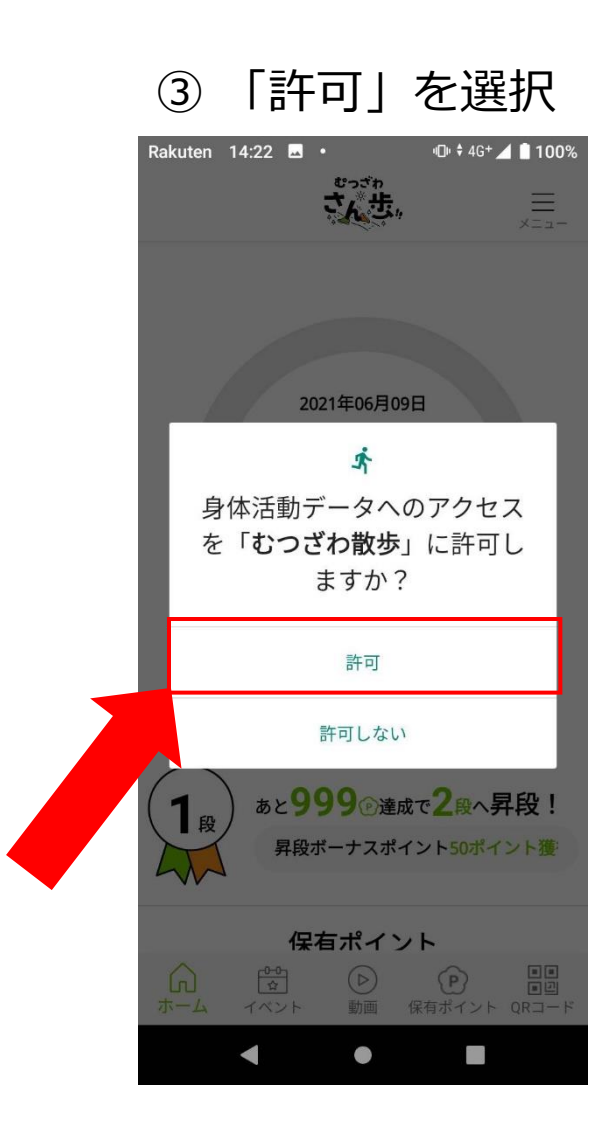

# 2-1:身体活動データへのアクセスを「許可しない」を選択した場合

#### ① HOME画面から 「設定」アイコンをタップ

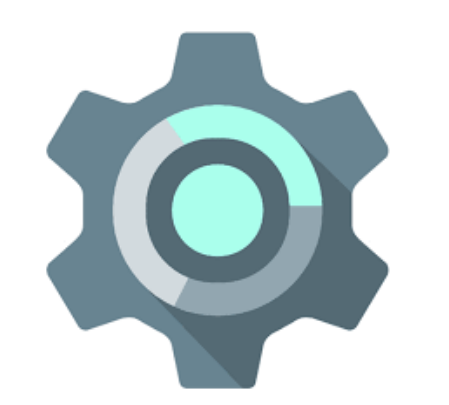

※機種によってアイコンは異なりますが「歯車」型が主です

| ②<br>身⁄ | 「設定」にて<br>体活動」を入力                                       |  |
|---------|---------------------------------------------------------|--|
| Rakuten | 17:55 🗷 • • • • • • • • • • • • • • • • • •             |  |
| ٩       | 設定を検索                                                   |  |
| ╂ 緊急時   | <b>持情報を追加する</b><br>の初期対応に役立つ情報が表示されます                   |  |
| u[]b    | ~                                                       |  |
| (;      | <b>ネットワークとインターネット</b><br>Wi-Fi、モバイル、データ使用量、アクセス<br>ポイント |  |
| [0]     | 接続済みのデバイス<br>Bluetooth、NFC                              |  |
|         | <b>アプリと通知</b><br>最近使ったアプリ、デフォルトのアプリ                     |  |
|         | <b>電池</b><br>88% - 残り時間: 約1日4時間                         |  |
| 0       | <b>ディスプレイ</b><br>壁紙、スリーブ、フォントサイズ                        |  |
|         | 音<br>音量。バイブレーション、サイレント モー                               |  |
|         |                                                         |  |

#### ③「身体活動」 を選択

| Rakuten | 14:54 | <b>A</b> · | 4[]1 | ŧ4G+ | 93% |
|---------|-------|------------|------|------|-----|
| ÷       | 身体    | 活動         |      | ×    | :   |
|         | 身体活   | 舌動         |      |      |     |
|         |       |            |      |      |     |
|         |       |            |      |      |     |
|         |       |            |      |      |     |
|         |       |            |      |      |     |
|         |       |            |      |      |     |
|         |       |            |      |      |     |
|         |       |            |      |      |     |
|         |       |            |      |      |     |
|         |       |            |      |      |     |
|         |       |            |      |      |     |
|         |       |            |      |      |     |

### 2-2:身体活動データへのアクセスを「許可しない」を選択した場合

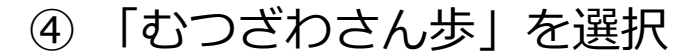

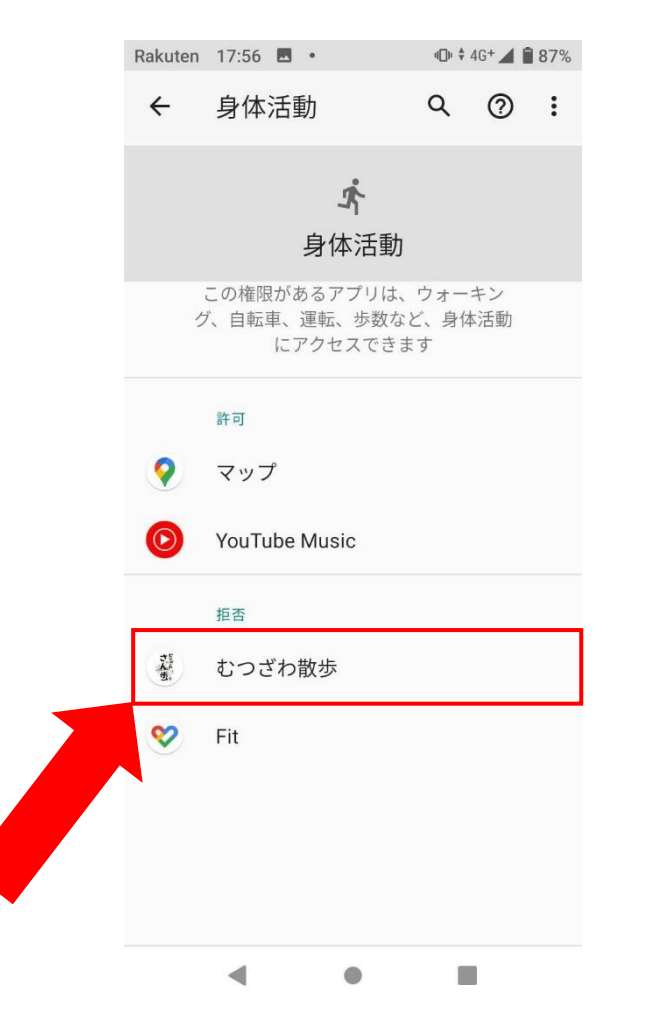

#### ⑤「許可しない」を「許可」に変更

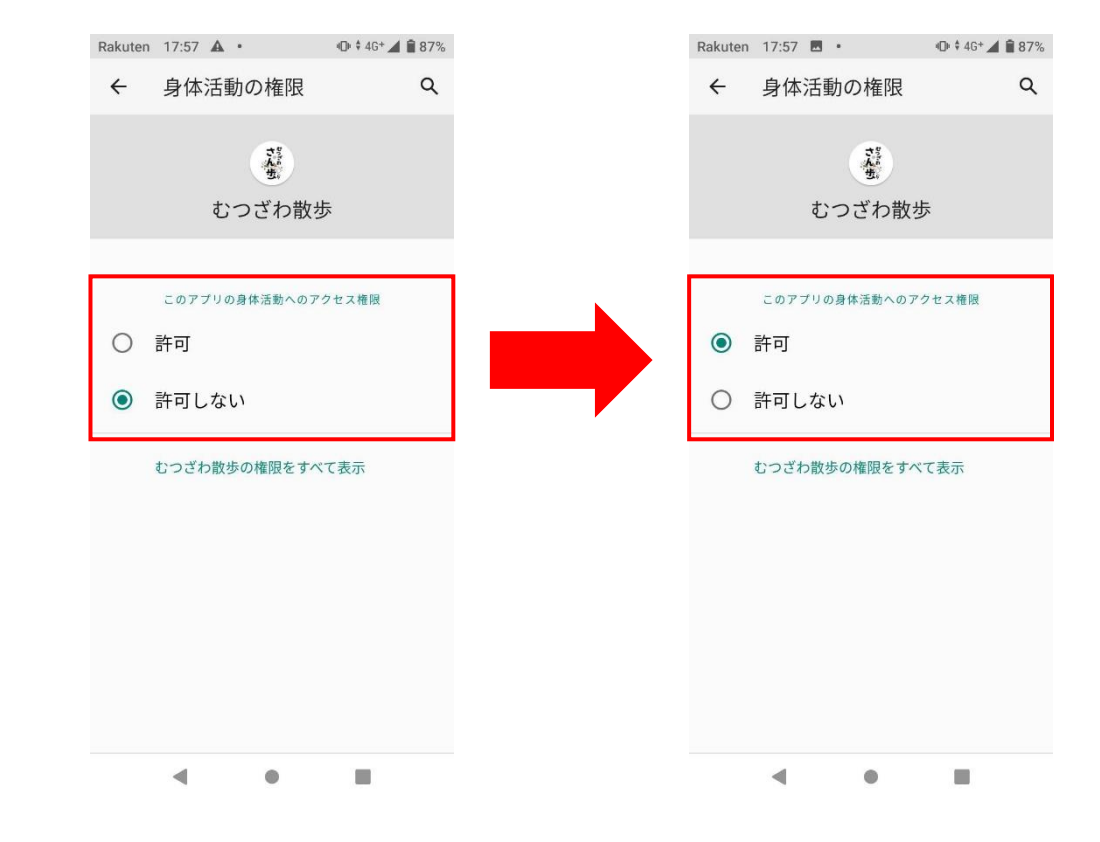